# Einrichten einer Fritzbox 7390 für die Wifi Türklingel

# Inhalt

| Einrichten einer Fritzbox 7390 für die Wifi Türklingel | 1 |
|--------------------------------------------------------|---|
| Fritzbox Benutzer einrichten                           | 2 |
| Anmeldung am Heimnetz                                  | 3 |
| TR064 Protokoll aktivieren                             | 3 |
| Dummy Telefon einrichten                               | 4 |
| Wahlhilfe aktivieren                                   | 7 |

# Fritzbox Benutzer einrichten

## System -> FRITZ!Box-Benutzer -> Benutzer hinzufügen

| Eptr7                                                                  | FRITZ!Box Fon WLAN 7390 FRITZ! Hans                                                                                                    | : |
|------------------------------------------------------------------------|----------------------------------------------------------------------------------------------------|---|
| THE PARTY OF                                                           | Benutzerkonto                                                                                                    |   |
| <ul> <li>Übersicht</li> <li>Internet</li> </ul>                        | Richten Sie hier für die Benutzer der FRITZIBox Benutzerkonten ein und erteilen Sie Zugangsrechte. Mithilfe des Benutzernamens bzw. der E-Mail-Adresse und des Kennworts kann der Benutzer die jeweils für ihn freigegebenen Bereiche der FRITZIBox nutzen. |   |
| 📞 Telefonie                                                            | Benutzer                                                                                                    |   |
| 🗗 Heimnetz                                                             | Benutzerkonto aktiv                                                                                                    |   |
| 🗇 WLAN                                                                 | Benutzername Test-Tuerklingel                                                                                                    |   |
| 📙 DECT                                                                 | E-Mail-Adresse                                                                                                    |   |
| 🚱 Diagnose                                                             | kennwort Bainmet/0.195                                                                                                    |   |
| System ^                                                               |                                                                                                    |   |
| Ereignisse                                                             | Zugang aus dem Internet                                                                                                    |   |
| Energiemonitor                                                         | Zugang auch aus dem Internet erlaubt                                                                                                    |   |
| Push Service                                                           |                                                                                                    |   |
| Tasten und LEDs                                                        | Berechtigungen                                                                                                    |   |
| FRITZ!Box-Benutzer                                                     | HIL/Libox Einstellungen Benutzer mit dieser Berechtigung können alle Einstellungen der FRITZ/Box sehen und bearbeiten.                                                                                                    |   |
| Sicherung                                                              | Sprachnachrichten, Faxnachrichten, FRITZIApp Fon und Anrufliste                                                                                                    |   |
| Update                                                                 | Sprachnachrichten, empfangene Faxe und die Anrufliste können abgehört bzw. angesehen werden. FRITZIApp Fon kann genutzt werden.                                                                                                    |   |
| ssistenten                                                             | Smart Home                                                                                                    |   |
|                                                                        | Die an der Hill Libox angemeideten Hill Li-Aktören konnen über den MyHill Zi-Zugang an- und abgeschaltet werden.                                                                                                    |   |
|                                                                        | Zugang zu no-sminaten<br>Benutzer mit dieser Berechtigung erhalten Zugang zu den an der FRITZIBox verfügbaren Speichern: interner Speicher, angeschlossene USB-Speicher und Online-Speicher.                                                                |   |
|                                                                        | U VPN                                                                                                    |   |
|                                                                        | VPN-Verbindungen zur FRITZIBox können hergestellt werden.                                                                                                    |   |
| Ansicht: Erweitert Inhalt Handbuch<br>Tipps & Tricks Newsletter avm.de | OK Abbrechen                                                                                                    |   |

### Abschluss mit OK

### Das muss dann so aussehen.

| FoltrZ:                                                                | FRITZ!Box Fon WLAN 7390                                                                                                    | FRITZINAS           | MyFRITZ!               | На                    | ns 🚦          |
|------------------------------------------------------------------------|----------------------------------------------------------------------------------------------------|---------------------|------------------------|-----------------------|---------------|
|                                                                        | System > FRITZ/Box-Benutzer                                                                                                    |                     |                        | 0                     | $\mathcal{D}$ |
| 👔 Übersicht                                                            | Benutzer Anmeldung im Heimnetz Apps                                                                                                    |                     |                        |                       | -             |
| Internet                                                               | FRITZIBox-Benutzer können angelegt werden, um die Zugriffsmöglichkeiten auf Einstellungen oder Informationen dieser FRITZIBox aus dem Heimnetz für jeden Anwender individuell ein.<br>Dienste der FRITZIBox. | urichten. Die Anwen | der nutzen mit Ihrer K | ennung all            | e             |
| 📞 Telefonie                                                            | FRITZ!Box-Benutzer müssen angelegt werden, wenn aus dem Internet auf die FRITZ!Box zugegriffen werden soll.                                                                                                  |                     |                        |                       |               |
| 🚽 Heimnetz                                                             | Was sind FRITZ/Box-Benutzer und wie werden sie eingerichtet?                                                                                                    |                     |                        |                       |               |
| 🔶 WLAN                                                                 | Benutzername 🗇 E-Mail-Adresse                                                                                                    |                     |                        |                       |               |
| L DECT                                                                 |                                                                                                    |                     |                        |                       |               |
| 🔍 Diagnose                                                             |                                                                                                    |                     |                        | <ul> <li>×</li> </ul> |               |
| System ^                                                               | Test-Tuerklingel                                                                                                    |                     |                        | <ul> <li>×</li> </ul> |               |
| Ereignisse                                                             |                                                                                                    |                     |                        | <ul> <li>×</li> </ul> |               |
| Energiemonitor                                                         |                                                                                                    |                     | Poputzor b             | inzufügen             |               |
| Push Service                                                           |                                                                                                    |                     | benutzern              | inzurugen             |               |
| Tasten und LEDs                                                        | Die angezeigten Benutzer gelten für den Zugriff aus dem Internet und aus dem Heimnetz.                                                                                                    |                     |                        |                       |               |
| FRITZ!Box-Benutzer                                                     |                                                                                                    |                     |                        |                       |               |
| Sicherung                                                              |                                                                                                    |                     |                        |                       |               |
| Update                                                                 |                                                                                                    |                     |                        |                       |               |
| ssistenten                                                             |                                                                                                    |                     |                        |                       |               |
|                                                                        |                                                                                                    |                     |                        |                       |               |
| Ansicht: Erweitert Inhalt Handbuch<br>Tipps & Tricks Newsletter avm.de |                                                                                                    |                     |                        |                       |               |

## Anmeldung am Heimnetz

System -> FRITZ!Box-Benutzer -> Anmeldung am Heimnetz

"Anmeldung mit FRITZ!Box-Benutzernamen und Kennwort" aktivieren.

### Abschluss mit "Übernehmen".

| Folt Z                                                                                       | FRITZ!Box Fon WLAN 7390                                                                                                    | FRITZINAS            | MyFRITZ!                                  | Hans 🚦    |
|----------------------------------------------------------------------------------------------|----------------------------------------------------------------------------------------------------|----------------------|-------------------------------------------|-----------|
|                                                                                              | System > FRITZ/Box-Benutzer                                                                                                    |                      |                                           | ?         |
| <ul> <li>☐ Übersicht</li> <li>③ Internet</li> <li>▲ Telefonie</li> <li>☑ Heimnetz</li> </ul> | Benutzer         Anmeldung im Heimnetz         Apps           Anmeldung bei Zugriff aus dem Heimnetz         Aineldung bei Zugriff aus dem Heimnetz         Aineldung and er FRITZIBox-Benutzeroberfläche fest, wenn Sie sich zuhause im Heimnetz befinden. Eine Anmeldung wird aus Sicherheitsgründen empfohlen. <ul></ul>         | ennwort anmelden. I  | Damit lassen sich unterscl                | niedliche |
| <ul> <li>☆ WLAN</li> <li>↓ DECT</li> <li>◇ Diagnose</li> <li>◇ System ^</li> </ul>           | Zugriffsmöglichkeiten einrichten.<br>Die Einrichtung und Rechtevergabe für die FRITZIBox-Benutzer nehmen Sie auf dem Reiter Benutzer vor.<br>O Anmeldung mit dem FRITZIBox-Kennwort<br>O Keine Anmeldung (nicht empfohlen)                                                                                                    |                      |                                           |           |
| Ereignisse<br>Energiemonitor<br>Push Service<br>Tasten und LEDs<br>FRITZIBox-Benutzer        | Bestätigen  ☑ Ausführung bestimmter Einstellungen und Funktionen zusätzlich bestätigen Vor der Ausführung bestimmter Einstellungen und Funktionen, wie z.B. der Einrichtung einer Rufumleitung oder eines IP-Telefons, werden Sie aufgefordert, an einem angeschloss Tastenkombination einzugeben, um die Ausführung zu bestätigen. | enen Telefon (analog | ;, ISDN oder DECT) eine<br>Übernehmen Abb | vrechen   |
| Sicherung<br>Update                                                                          |                                                                                                    |                      |                                           |           |
| Ansicht: Erweitert Inhalt Handbuch<br>Tipps & Tricks Newsletter avm.de                       |                                                                                                    |                      |                                           |           |

### TR064 Protokoll aktivieren

Heimnetz -> Heimnetzübersicht -> Netzwerkeinstellungen

Den Haken bei "Zugriff für Anwendungen zulassen" setzen. Anschließend muss die Fritzbox gebootet werden. Für 20 sec. vom Strom trennen und dann wieder einschalten. Abwarten bis alle LED wieder konstant leuchten.

| Eptr7                           | FRITZ!Box                            | Fon WLAN                                | 7390                                        |                                                                                                    | FRITZINAS                | MyFRITZ!                 |
|---------------------------------|--------------------------------------|-----------------------------------------|---------------------------------------------|----------------------------------------------------------------------------------------------------|--------------------------|--------------------------|
| CICILIE.                        | Heimnetz > Heim                      | netzübersicht                           |                                             |                                                                                                    |                          |                          |
|                                 | Alle Geräte                          |                                         | ndungen Ne                                  | lungen                                                                                                    |                          |                          |
| bersicht                        | Gastzugang                           |                                         |                                             |                                                                                                    |                          |                          |
| nternet                         | Hier ermöglichen S                   | ie Ihren Gästen sch                     | nell und sicher eine                        | n Internet. Aktivieren Sie die Option "Gastzugang für LAN 4 aktiv" und schließen Sie das Gastgerät an die Buchse                            | e "LAN 4" an Ihrer FRIT  | Z!Box an. Die mit dem "L |
| leimnetz ^                      | Gastzugang                           | für LAN 4 aktiv                         | n tedigtich den inter                       | aben aber keinen zugint auf inf meininetz.                                                                                                  |                          |                          |
| Heimnetzübersicht               | Anmeldu                              | ung am Gastzugang                       | , nur nach Zustimm                          | ıtzungsbedingungen gestatten                                                                                                    |                          |                          |
| USB-Geräte                      |                                      |                                         |                                             |                                                                                                    |                          |                          |
| Speicher (NAS)                  | LAN-Einstellungen                    | nstellen ob die LAN                     | I-Anschlüsse der FR                         | ower Mode" (1 Gbit/s) oder mit reduziertem Energieverbrauch im "Green Mode" (100 Mbit/s) betrieben werden s                                 | sollen                   |                          |
| Mediaserver                     | I AN-Anschluss                       | Power Mode                              | Green Mode                                  | ene waar /z oorda) aan wiccaarreiten rus Bereisiaan wil oleen waar (zoo warda) annaen under                                                 |                          |                          |
| FRITZ!Box-Name                  | Ent / mountaby                       | 1 Gbit/s                                | 100 Mbit/s                                  |                                                                                                    |                          |                          |
| Smart Home                      | LAN 1                                | ۲                                       | 0                                           |                                                                                                    |                          |                          |
| WLAN                            | LAN 2                                | ۲                                       | 0                                           |                                                                                                    |                          |                          |
| DECT                            | LAN 3                                | 0                                       | ۲                                           |                                                                                                    |                          |                          |
| Diagnose                        | LAN 4                                | ۲                                       | 0                                           |                                                                                                    |                          |                          |
| System                          |                                      |                                         |                                             |                                                                                                    |                          |                          |
| Assistenten                     | Heimnetzfreigaber                    | n                                       |                                             |                                                                                                    |                          |                          |
|                                 | Zugriff für Anwe                     | ndungen zulassen                        |                                             |                                                                                                    | AddOn für latern at Dr.  |                          |
|                                 | Einrichtungprog                      | gramm Ihres Dienst                      | teanbieters. Die Übe                        | zibox zu lesen und zu bearbeiten. Dazu genoren beispielsweise rkitziapp ron für Smartphones, das rkitzibox<br>Igt nach dem Standard TR-064. | Addon für Internet Bro   | bwser oder ein           |
|                                 | Für den Zugriff i<br>Benutzer mit Er | muss die Anwendu<br>laubnis für den Zug | ng sich an der FRITZ<br>gang aus dem Interr | en. Unter "System > FRITZ!Box-Benutzer" verwalten Sie die zugehörigen Anmeldedaten. Um eine Anwendung üt<br>erden.                          | per das Internet anzum   | nelden, muss ein FRITZ!E |
|                                 | Statusinformati                      | onen über UPnP üb                       | pertragen                                   |                                                                                                    |                          |                          |
|                                 | Über Universal                       | Plug & Play (UPnP)                      | werden im Heimne                            | mationen der FRITZ!Box zum Netzwerkstatus und zu Portfreigaben bereitgestellt. Die Funktion hat keinen Einflu                               | iss auf Sicherheitseinst | tellungen der FRITZ!Box. |
| det Counterst Jaholt Doubling   | Smart-Home-Fu                        | Inktion im FRITZ!Bo                     | ox-Heimnetz freigeb                         |                                                                                                    |                          |                          |
| pr. 8. Tricks Newsletter aum de |                                      |                                         |                                             |                                                                                                    |                          | eron EPITZIPovon odor    |

# Dummy Telefon einrichten

# Telefonie -> Telefoniegeräte -> Neues Gerät einrichten

| Eptr7 | FRITZ!Box Fon WLAN 7390                                                                                                    | FRITZ!NAS | MyFRITZ! | Hans 🚦   |
|-------|----------------------------------------------------------------------------------------------------|-----------|----------|----------|
|       | Telefoniegerät einrichten                                                                                                    |           |          |          |
|       | Was für ein Telefoniegerät möchten Sie einrichten ?         Mit der FRITZIBox verbunden         An Ihre FRITZIBox können Sie verschiedene Telefoniegeräte anschließen: Telefone, Anrufbeantworter, Telefonanlagen und Faxgeräte.         Image: Telefon (mit und ohne Anrufbeantworter)         Anrufbeantworter         ISDN-Telefonanlage         Faxgerät         Türsprechanlage         In die FRITZIBox integriert         Ohne dass lie einsparates Gerät anschließen müssen, können Sie hier bis zu fünf verschiedene Anrufbeantworter und die Faxfunktion einrichten.         Anrufbeantworter |           |          |          |
|       |                                                                                                    |           | Weiter A | bbrechen |
|       |                                                                                                    |           |          |          |
|       |                                                                                                    |           |          |          |
|       |                                                                                                    |           |          |          |

### ->Weiter

| FRITZ! | FRITZ!Box Fon WLAN 7390                                                                                                    | FRITZINAS | MyFRITZI | Hans 🚦    |
|--------|----------------------------------------------------------------------------------------------------|-----------|----------|-----------|
|        | Telefon anschließen                                                                                                    |           |          |           |
|        | 1. Schließen Sie das Telefon an einen passenden Anschluss der FRITZ!Box an oder halten Sie Ihr Schnurlostelefon (DECT- oder IP-Telefon) bereit. |           |          |           |
|        | 2. Wählen Sie den Anschluss aus, an dem Sie das Telefon angeschlossen haben.                                                                    |           |          |           |
|        | FON 1 (analoges Telefon) - belegt                                                                                                    |           |          |           |
|        | © FON 2 (analoges Telefon)                                                                                                    |           |          |           |
|        | O FON S0 (ISDN-Telefon)                                                                                                    |           |          |           |
|        | O DECT (Schnurlostelefon)                                                                                                    |           |          |           |
|        | O LAN/WLAN (IP-Telefon)                                                                                                    |           |          |           |
|        | 3. Geben Sie für das Telefon einen Namen ein, wie z.B. Wohnzimmer oder Annas Telefon.<br>Telefon                                                |           |          |           |
|        |                                                                                                    | Zurück    | Weiter   | Abbrechen |
|        |                                                                                                    |           |          |           |
|        |                                                                                                    |           |          |           |
|        |                                                                                                    |           |          |           |

->Weiter -> Ja

ecke de/forum/search

Rufnummer zuordnen.

| EDITZ | FRITZ!Box Fon WLAN 7390                                                    | FRITZINAS | MyFRITZ! | Hans      |
|-------|----------------------------------------------------------------------------|-----------|----------|-----------|
|       | Telefon für ausgehende Gespräche einrichten                                |           |          |           |
|       | Wählen Sie aus, über welche Rufnummer die Gespräche geführt werden sollen. |           |          |           |
|       | •                                                                          |           |          |           |
|       | 0                                                                          |           |          |           |
|       |                                                                            |           |          |           |
|       |                                                                            |           |          |           |
|       |                                                                            |           |          |           |
|       |                                                                            |           |          |           |
|       |                                                                            | Zurück    | Weiter   | Abbrechen |
|       |                                                                            |           |          |           |
|       |                                                                            |           |          |           |
|       |                                                                            |           |          |           |
|       |                                                                            |           |          |           |
|       |                                                                            |           |          |           |
|       |                                                                            |           |          |           |
|       |                                                                            |           |          |           |
|       |                                                                            |           |          |           |

### ->Weiter

### Kein Telefonnummer zu ordnen!

| Forty | FRITZ!Box Fon WLAN 7390                                                                                      | FRITZ!NAS | MyFRITZ! | Han       |
|-------|----------------------------------------------------------------------------------------------------|-----------|----------|-----------|
|       | Telefon-Einstellungen für ankommende Gespräche einrichten                                                    |           |          |           |
|       | Wählen Sie, ob das Telefon alle Anrufe annehmen oder nur auf Anrufe für bestimmte Rufnummern reagieren soll. |           |          |           |
|       | nur Anrufe für folgende Rufnummern annehmen:                                                                 |           |          |           |
|       | (Rufnummer für ausgehende Gespräche)                                                                         |           |          |           |
|       |                                                                                                    |           |          |           |
|       |                                                                                                    |           |          |           |
|       |                                                                                                    |           |          |           |
|       |                                                                                                    | Zuruck    | Weiter   | Abbrechen |
|       |                                                                                                    |           |          |           |
|       |                                                                                                    |           |          |           |
|       |                                                                                                    |           |          |           |
|       |                                                                                                    |           |          |           |
|       |                                                                                                    |           |          |           |
|       |                                                                                                    |           |          |           |
|       |                                                                                                    |           |          |           |
|       |                                                                                                    |           |          |           |

->Weiter

| Einstellungen übernehmen<br>Das Telefon wird mit den folgenden Einstellungen ei<br>Telefoniegerät<br>Name<br>angeschlossen an<br>Rufnummer bei ausgehenden Gesprächen<br>Rufnummern für ankommende Gespräche<br>Zum Speichern der Einstellungen in der FRITZIBox k | ingerichtet.<br>Telefon<br>Telefon<br>FON 2 (analoges Telefon)<br>39617<br>Keine Rufnummern<br>Llicken Sie bitte auf Übernehmen. |        |            |           |
|----------------------------------------------------------------------------------------------------|----------------------------------------------------------------------------------------------------|--------|------------|-----------|
| Das Telefon wird mit den folgenden Einstellungen ei<br>Telefoniegerät<br>Name<br>angeschlossen an<br>Rufnummer bei ausgehenden Gesprächen<br>Rufnummern für ankommende Gespräche<br>Zum Speichern der Einstellungen in der FRITZIBox k                             | ingerichtet.<br>Telefon<br>Telefon<br>FON 2 (analoges Telefon)<br>39617<br>Keine Rufmummern<br>Licken Sie bitte auf Übernehmen.  |        |            |           |
| Telefoniegerät<br>Name<br>angeschlossen an<br>Rufnummer bei ausgehenden Gesprächen<br>Rufnummern für ankommende Gespräche<br>Zum Speichern der Einstellungen in der FRITZIBox k                                                                                    | Telefon<br>Telefon<br>FON 2 (analoges Telefon)<br>39617<br>Keine Rufnummern<br>Licken Sie bitte auf Übernehmen.                  |        |            |           |
| Name<br>angeschlossen an<br>Rufnummer bei ausgehenden Gesprächen<br>Rufnummern für ankommende Gespräche<br>Zum Speichern der Einstellungen in der FRITZIBox k                                                                                                    | Telefon<br>FON 2 (analoges Telefon)<br>39617<br>Keine Rufnummern<br>Licken Sie bitte auf Übernehmen.                             |        |            |           |
| angeschlossen an<br>Rufnummer bei ausgehenden Gesprächen<br>Rufnummern für ankommende Gespräche<br>Zum Speichern der Einstellungen in der FRITZIBox k                                                                                                    | FON 2 (analoges Telefon)<br>39617<br>Keine Rufnummern<br>Llicken Sie bitte auf Übernehmen.                                       |        |            |           |
| Rufnummer bei ausgehenden Gesprächen<br>Rufnummern für ankommende Gespräche<br>Zum Speichern der Einstellungen in der FRITZIBox k                                                                                                    | 39617<br>Keine Rufnummern<br>Licken Sie bitte auf Übernehmen.                                                                    |        |            |           |
| Rufnummern für ankommende Gespräche<br>Zum Speichern der Einstellungen in der FRITZIBox k                                                                                                    | Keine Rufmunmern<br>Llicken Sie bitte auf Übernehmen.                                                                            |        |            |           |
| Zum Speichern der Einstellungen in der FRITZIBox k                                                                                                    | licken Sie bitte auf Übernehmen.                                                                                                 |        |            |           |
|                                                                                                    |                                                                                                    |        |            |           |
|                                                                                                    |                                                                                                    |        |            |           |
|                                                                                                    |                                                                                                    |        |            |           |
|                                                                                                    |                                                                                                    |        |            |           |
|                                                                                                    |                                                                                                    |        |            |           |
|                                                                                                    |                                                                                                    | Zurück | Übernehmen | Abbrecher |
|                                                                                                    |                                                                                                    |        |            |           |
|                                                                                                    |                                                                                                    |        |            |           |
|                                                                                                    |                                                                                                    |        |            |           |
|                                                                                                    |                                                                                                    |        |            |           |
|                                                                                                    |                                                                                                    |        |            |           |
|                                                                                                    |                                                                                                    |        |            |           |
|                                                                                                    |                                                                                                    |        |            |           |
|                                                                                                    |                                                                                                    |        |            |           |
|                                                                                                    |                                                                                                    |        |            |           |
|                                                                                                    |                                                                                                    |        |            |           |
|                                                                                                    |                                                                                                    |        |            |           |
|                                                                                                    |                                                                                                    |        |            |           |
|                                                                                                    |                                                                                                    |        |            |           |
|                                                                                                    |                                                                                                    |        |            |           |
|                                                                                                    |                                                                                                    |        |            |           |
|                                                                                                    |                                                                                                    |        |            |           |

## ->Übernehmen

# So es muss dann aussehen. Private Infos ausgeblendet

|                                                                        | FRITZ!Box Fon W                   | LAN 7390                           |                                      |                                       |                                 | FRITZ!NAS  | MyFRITZ!      | Hans 🚦        |
|------------------------------------------------------------------------|-----------------------------------|------------------------------------|--------------------------------------|---------------------------------------|---------------------------------|------------|---------------|---------------|
|                                                                        | Telefonie > Telefoniegeräte       |                                    |                                      |                                       |                                 |            |               | ?             |
| 🔂 Übersicht                                                            | Hier können Sie alle mit der FRIT | Z!Box verbundenen und integrierten | Telefoniegeräte wie Telefone, Anruft | eantworter, Faxgeräte und Türsprechan | lagen einrichten und bearbeiter |            |               |               |
| ③ Internet                                                             | Name 🐡                            | Anschluss                          | Rufnummer<br>ausgehend               | ankommend                             | intern                          |            |               |               |
| 📞 Telefonie 🛛 🔿                                                        | Anrufbeantworter                  | integriert                         | -                                    | 39617                                 | **600                           |            |               | ×             |
| Anrufe                                                                 | Faxfunktion                       | integriert                         | -                                    |                                       |                                 |            |               | × ×           |
| Anrufbeantworter                                                       |                                   | DECT                               |                                      | alle                                  | **611                           |            |               | × ×           |
| Telefonbuch                                                            | Telefon                           | FON 2                              |                                      |                                       | **2                             |            |               | × ×           |
| Weckruf                                                                |                                   |                                    |                                      |                                       | **1                             |            |               | <b>X</b>      |
| Fax                                                                    |                                   |                                    |                                      |                                       |                                 |            |               | × ×           |
| Rufbehandlung                                                          |                                   |                                    |                                      |                                       |                                 |            |               |               |
| Telefoniegeräte                                                        |                                   |                                    |                                      |                                       |                                 | Liste druc | ken Neues Ger | ät einrichten |
| Eigene Rufnummern                                                      |                                   |                                    |                                      |                                       |                                 |            |               |               |
| 🖵 Heimnetz                                                             |                                   |                                    |                                      |                                       |                                 |            |               |               |
| 🔶 WLAN                                                                 |                                   |                                    |                                      |                                       |                                 |            |               |               |
| 📙 DECT                                                                 |                                   |                                    |                                      |                                       |                                 |            |               |               |
| 🚱 Diagnose                                                             |                                   |                                    |                                      |                                       |                                 |            |               |               |
| ( System                                                               |                                   |                                    |                                      |                                       |                                 |            |               |               |
| s Assistenten                                                          |                                   |                                    |                                      |                                       |                                 |            |               |               |
|                                                                        |                                   |                                    |                                      |                                       |                                 |            |               |               |
|                                                                        |                                   |                                    |                                      |                                       |                                 |            |               |               |
|                                                                        |                                   |                                    |                                      |                                       |                                 |            |               |               |
|                                                                        |                                   |                                    |                                      |                                       |                                 |            |               |               |
| Ansicht: Erweitert Inhalt Handbuch<br>Tipps & Tricks Newsletter avm.de |                                   |                                    |                                      |                                       |                                 |            |               |               |

# Wahlhilfe aktivieren

Das zuvor eingerichtete Telefon mit der Wählhilfe verbinden.

| Eptr7                                                                                                    | FRITZ!Box Fon WLAN 7390                                                                                                    | FRITZINAS | MyFRITZ!   | Hans 🚦         |
|----------------------------------------------------------------------------------------------------|----------------------------------------------------------------------------------------------------|-----------|------------|----------------|
|                                                                                                    | Telefonie > Anrufe                                                                                                    |           |            | ?              |
| Obersicht Obersicht Obers | Anrufliste     Wählhilfe       Die Wählhilfe unterstützt die Anwahl einer Rufnummer aus der Anrufliste und dem Telefonbuch durch einfaches Anklicken der Rufnummer oder des Namens.            Wählhilfe verwenden         Verbindung mit dem Telefon         Telefon         v |           |            | Telefon testen |
| Telefonbuch<br>Weckruf<br>Fax<br>Rufbehandlung<br>Telefoniegeräte                                                                                                    |                                                                                                    |           | Übernehmen | Abbrechen      |
| Eigene Rufnummern                                                                                                    |                                                                                                    |           |            |                |
| Ģ- <sup>2</sup> Heimnetz                                                                                                    |                                                                                                    |           |            |                |
| S WLAN                                                                                                    |                                                                                                    |           |            |                |
|                                                                                                    |                                                                                                    |           |            |                |
| <ul> <li>System</li> </ul>                                                                                                    |                                                                                                    |           |            |                |
| S Assistenten                                                                                                    |                                                                                                    |           |            |                |
| Ansicht: Erweitert Inhalt Handbuch<br>Tipps & Tricks Newsletter avm.de                                                                                                    |                                                                                                    |           |            |                |

### ->Übernehmen

Einrichtung ist hiermit abgeschlossen. Es empfiehlt sich die Fritzbox nochmal zu booten.